# STRUCTURATION ET LABELLISATION DES CLUBS

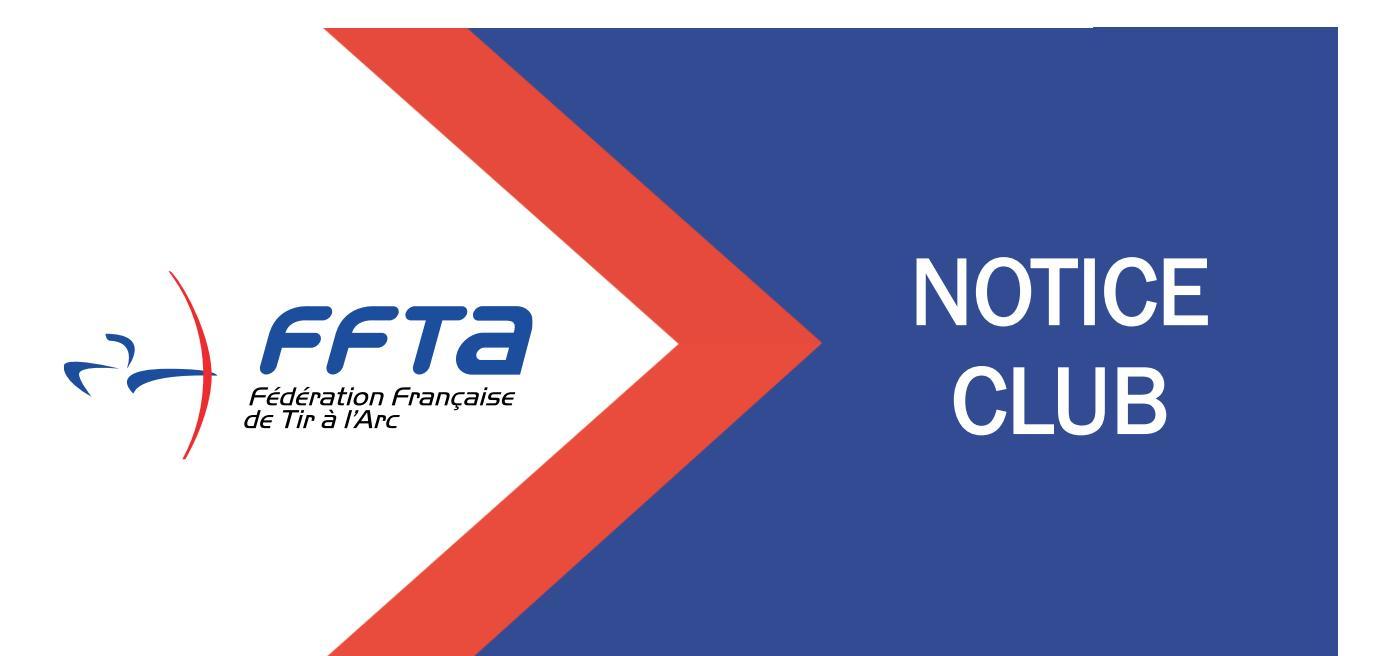

# SOMMAIRE

| 0 | Accès                                          | 2  |
|---|------------------------------------------------|----|
| 0 | Tableau de Bord                                | 4  |
|   | • Les participations aux AG                    | 5  |
|   | • Projet associatif et votre compte rendu d'AG | 6  |
| 0 | Demande de certification                       | 7  |
| 0 | Demande de label                               | 9  |
| 0 | Etat d'avancement du dossier                   | 11 |
| 0 | Historique des demandes                        | 11 |
| 0 | Saisie des coordonnées de la Mairie            | 12 |

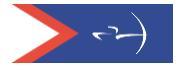

## Demande de label et certification(s) - Septembre 2023

Les demandes de label et certification(s) se font durant une période déterminée (date d'ouverture prévue courant octobre 2023). En dehors de cette période, les dossiers de demande de label et de certification(s) sont en mode « simulation » et ne pourront pas être soumis aux référents départementaux et régionaux. Toutefois dès janvier, il est possible de déposer le compte-rendu d'AG et le projet associatif afin d'anticiper sur la demande de label et certification(s) en septembre.

Le mode simulation permet à chaque club d'évaluer à n'importe quel moment de l'année, ce qu'il a la capacité de valider ou ce sur quoi il doit mettre l'accent pour progresser.

Chaque début de saison la base de données sur laquelle s'appuie l'évaluation, est mise à jour.

#### Accès

Saisir votre code et mot de passe pour accéder à votre Espace Dirigeants puis une fois positionné sur votre club, cliquer sur <u>le lien temporaire</u>.

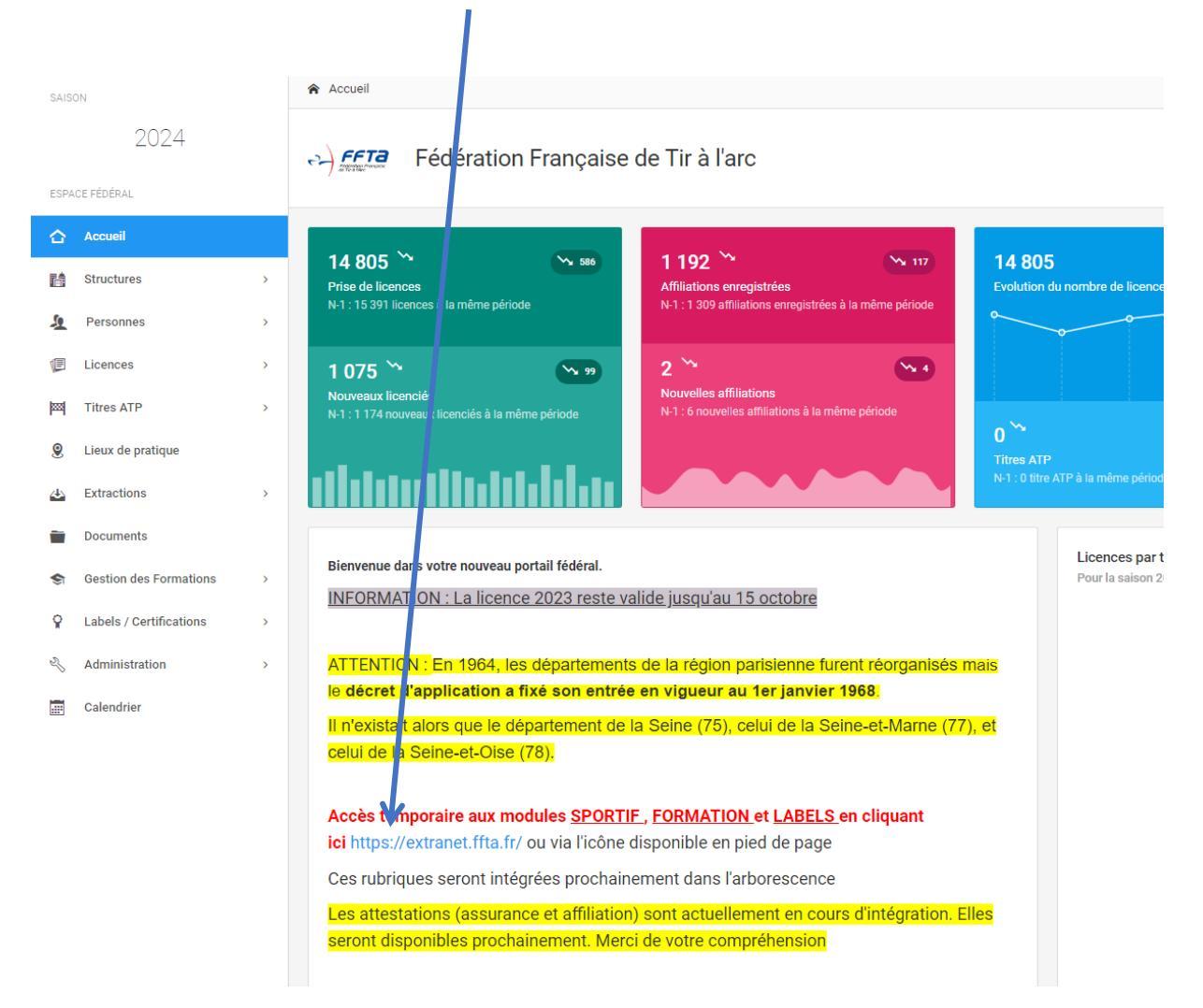

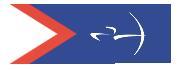

Une nouvelle fenêtre s'ouvre, vous pouvez saisir à nouveau vos codes d'accès (identiques aux précédents) et cliquer sur « Entrer »

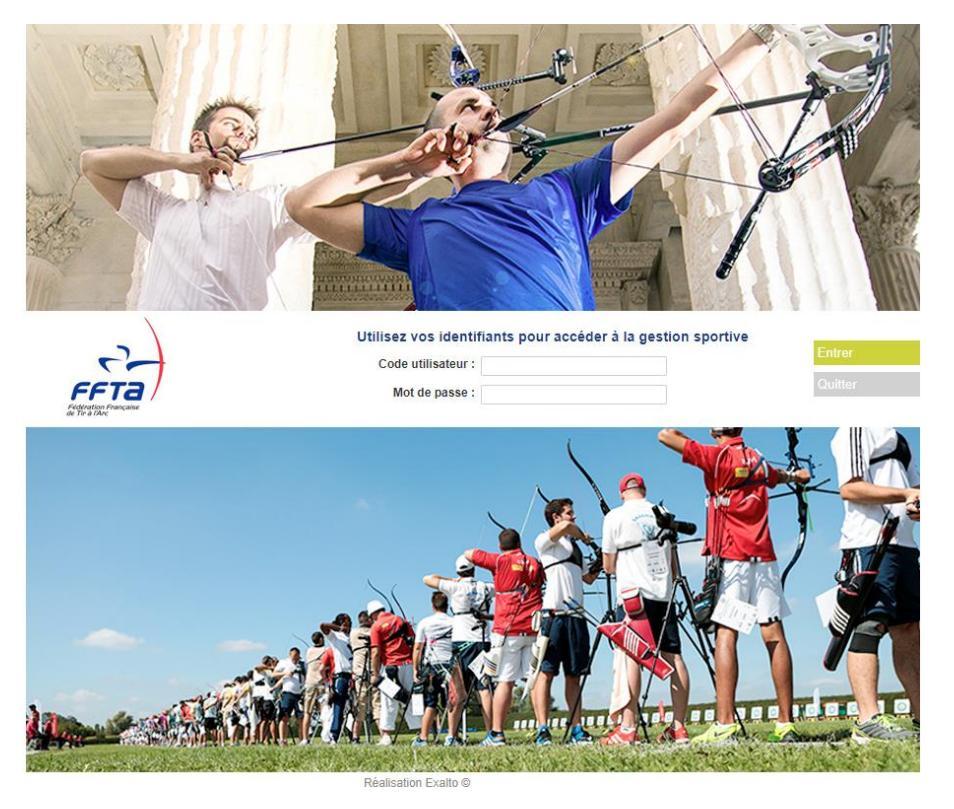

Vous êtes sur la page d'accueil de votre club :

| CARDINAL CONTRACTOR OF A CONTRACTOR OF A CONTR |                                                                                                    |                                                                                                    |
|----------------------------------------------------------------------------------------------------|----------------------------------------------------------------------------------------------------|----------------------------------------------------------------------------------------------------|
| Constant Anno Constant Sport Const<br>Investment                                                                                                    | in barrier and a second second s |                                                                                                    |
| Gestionnare Club CLUB SPORT#                                                                                                    | • Modiler                                                                                                    | ()<br>()<br>()<br>()<br>()<br>()<br>()<br>()<br>()<br>()<br>()<br>()<br>()<br>(                                                                                                    |
| sage d'accuell                                                                                                    |                                                                                                    |                                                                                                    |
| ne senañ á tout.                                                                                                    |                                                                                                    |                                                                                                    |
|                                                                                                    |                                                                                                    |                                                                                                    |
|                                                                                                    | Castion Are<br>Investigation<br>Gestionnare Club<br>Gestionnare Club<br>Gestionnare Club<br>Sege d'accoell<br>on 2023<br>is apport à fout.                                                                                                    | Gestion Are<br>Internations         Calministics Specifier         Calministics Specifier         Calministics Specifier           - Gestionnare Cub CLUB SPORT#         • Modifier         • Modifier           sage d'accueil         • 2023.         • amont à four. |

Cliquez sur « Structures et Licences » pour obtenir l'accès aux informations de votre club, puis sur « Labels et certifications » :

| Fiction de Tir at An  | Ta                        | Ð                                     |                    |                  |             |  |   | $(\diamond)$ |
|-----------------------|---------------------------|---------------------------------------|--------------------|------------------|-------------|--|---|--------------|
| 2023                  | Structures et<br>Licences | Gestion des<br>formations             | Calendrier Sportif | Gestion Sportive | Extractions |  |   |              |
|                       | Me<br>Droits et Rôle :    | - Gestionnaire C<br>Gestionnaire Club | Club -             | ✓ Modifier       |             |  | 0 | Déconnexion  |
| Ma Structure          | » Structures et Lic       | ences » Accueil                       |                    |                  |             |  |   |              |
|                       | Ma Structu                | ire                                   |                    |                  |             |  |   |              |
|                       | Mon Club                  |                                       |                    |                  |             |  |   |              |
|                       | Mes Licenciés             |                                       |                    |                  |             |  |   |              |
| and the second second | Labels et certific        | ations                                |                    |                  |             |  |   |              |
|                       |                           |                                       |                    |                  |             |  |   |              |

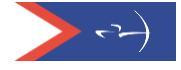

Les informations de votre club s'affichent, vous devez choisir l'onglet « Labels et certifications » pour commencer la démarche.

|                             |                                         | ×                         |                               | H                 | AC L                  |                                            |                           |                                                                     | 1     |             |  |
|-----------------------------|-----------------------------------------|---------------------------|-------------------------------|-------------------|-----------------------|--------------------------------------------|---------------------------|---------------------------------------------------------------------|-------|-------------|--|
| 2020                        | Structures et<br>Licences               | Gestion des<br>formations | Calendrier Sportif            | Gestion Sportive  | Extractions           | Labels &<br>Certifications                 | Administration<br>Comptes |                                                                     |       |             |  |
|                             | Me SYLVIE MEUNIE<br>Droits et Rôle : Ge | R - Gestionnaire Fé       | dération - 0 - FFTA<br>n FFTA |                   | ▼ Mod                 | ifier                                      | C                         |                                                                     | •••   | Déconnexion |  |
| Structures                  | » Structures et Licen                   | ces » Structures » FF     | TA » CR00 - FEDER             | ATION FRANCAISE   | DE TIR A » 00000 :    | <ul> <li><u>Club Pedération</u></li> </ul> |                           |                                                                     |       |             |  |
| Rechercher une<br>structure | Informations                            | Droits Licenci            | és Formations (               | et qualifications | Labels et certificat  | ions Evénemen                              | ts                        |                                                                     |       |             |  |
| Licences                    | Structure                               |                           |                               |                   | Affiliation           |                                            | 0                         | rganigramme                                                         |       |             |  |
| Personnes                   | Code de la structure 0000001            |                           |                               |                   | Affili<br>Date d'affi | é pour 2020<br>liation 03/09/2019          |                           | G FFTA                                                              |       |             |  |
| T CISOTILES                 | Nom de la struct                        | atructure                 | CLUBE                         | ETA               |                       | Etat Payee                                 |                           | O0000                                                               |       |             |  |
|                             | Type de la struct                       | hire                      | Club                          | FIA               | Mode de paiem         | ent des pré-inscri                         | ptions                    | 🥃 Club Fédér                                                        | ation |             |  |
|                             | Etat de la structu                      | ure                       | Actif                         |                   | 2019 Nor              | renseinné                                  |                           | 🖉 Logo                                                              |       |             |  |
|                             | Adresse de corre                        | espondance                | Corresp                       | ondant            | 2010 Nor              | renseigné                                  |                           |                                                                     |       |             |  |
|                             | Coordonnées du siège                    |                           |                               |                   | 2021 Non renseigné    |                                            |                           | Vous avez la possibilité de remplacer ce message par<br>votre logo. |       |             |  |
|                             | Adresse Aucun Mailing                   |                           |                               |                   |                       |                                            |                           |                                                                     |       |             |  |
|                             | Nom du bâtimen                          | t                         |                               |                   |                       |                                            |                           |                                                                     |       |             |  |
| and h                       | Escalier                                | AU                        | BIN DIDIER                    |                   |                       |                                            |                           |                                                                     |       |             |  |
|                             | Numéro de voie                          | 12                        |                               |                   |                       |                                            |                           |                                                                     |       |             |  |

#### Tableau de bord

De nouveaux onglets apparaissent : Tableau de bord, fonctionnement associatif, suivi de mes candidatures, historique des demandes, traces, documentation.

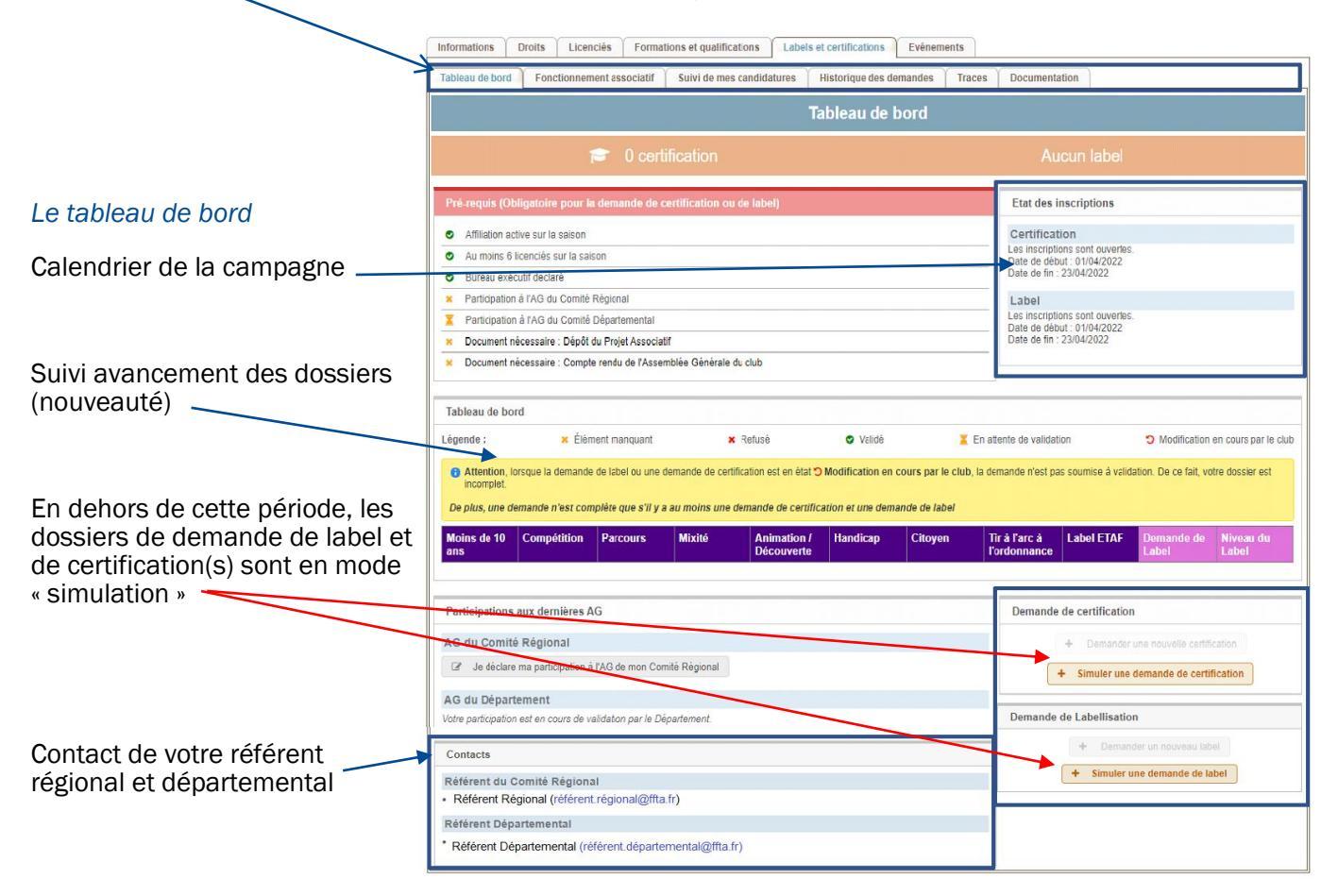

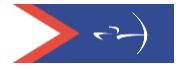

Le tableau de bord affiche les prérequis nécessaires pour faire la demande de label et certification.

| Informations Droits Licenciés Formations et qualifications Labels et cert                                                                                                    | ifications Evénements                                                                                                    |  |  |  |  |  |  |  |
|----------------------------------------------------------------------------------------------------|----------------------------------------------------------------------------------------------------|--|--|--|--|--|--|--|
| Tableau de bord Fonctionnement associatif Suivi de mes candidatures Historique des demandes Traces Documentation                                                                                                    |                                                                                                    |  |  |  |  |  |  |  |
| Tableau de bord                                                                                                    |                                                                                                    |  |  |  |  |  |  |  |
| r 0 certification Aucun label                                                                                                    |                                                                                                    |  |  |  |  |  |  |  |
| Pré-requis (Obligatoire pour la demande de certification ou de label) <ul> <li>Affiliation active sur la saison</li> <li>Au moins 6 licenciés sur la saison</li> <li>Bureau exécutif declaré</li> <li>Participation à l'AG du Comité Régional</li> <li>Participation à l'AG du Comité Départemental</li> </ul> | <ul> <li>Picto vert </li> <li>: information validée</li> <li>Croix rouge × : Information non validée</li> <li>Croix orange : Document absent</li> <li>Sablier orange : En attente de validation</li> </ul> |  |  |  |  |  |  |  |
| Document nécessaire : Dépôt du Projet Associatif     Document nécessaire : Compte rendu de l'Assemblée Générale du club                                                                                                    | Date de fin : 31/05/2020                                                                                                    |  |  |  |  |  |  |  |

• Les participations aux AG

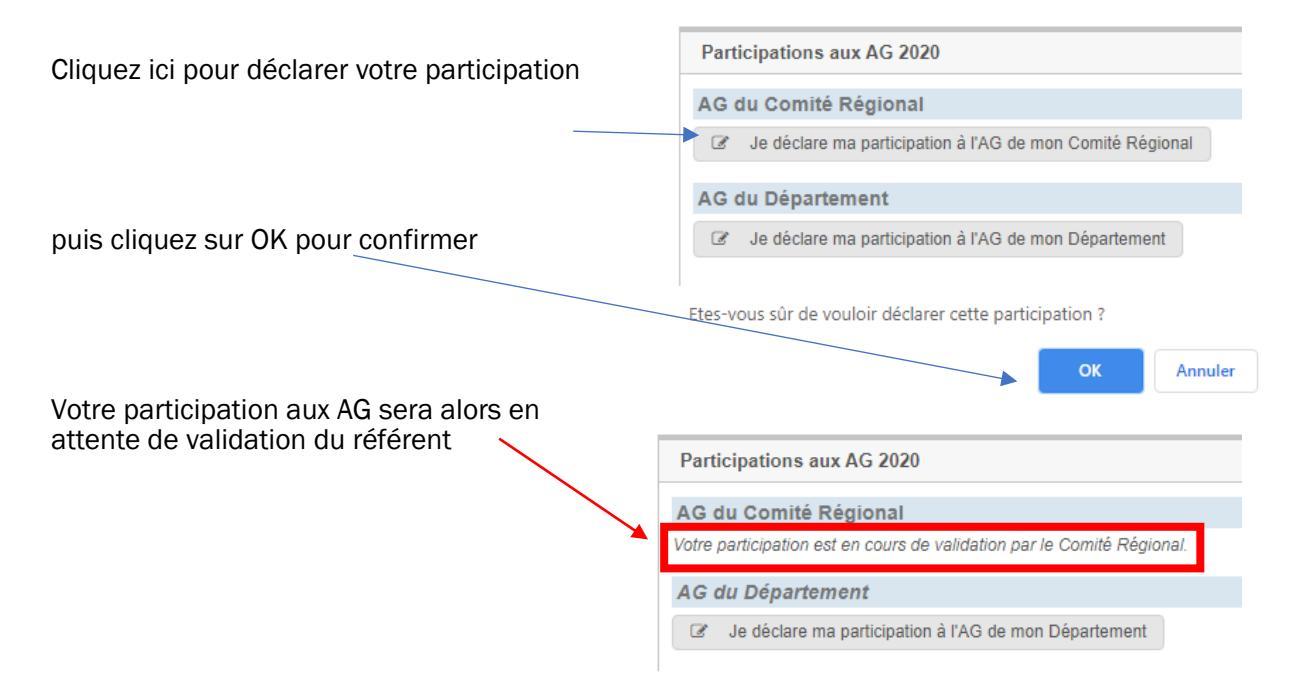

Ne pas oublier de déclarer et l'AG régionale et l'AG départementale puisque les critères sont cumulatifs. S'y prendre le plus tôt possible car un message de confirmation est nécessaire pour accéder à une demande de certification puis de labellisation.

Une fois les documents déposés, sur votre tableau de bord, le sablier orange indique que ces documents sont en attente de validation par votre référent départemental

|         | Pré-requis (Obligatoire pour la demande de certification ou de label)                              | Etat des inscriptions                                                                                     |
|---------|----------------------------------------------------------------------------------------------------|----------------------------------------------------------------------------------------------------|
|         | Afiliation active sur la saison     Au moins 6 licenciés sur la saison     Bureau exécutif declaré | Certification<br>Les inscriptions sont ouvertes.<br>Date de debut: 01/11/2019<br>Date de fin : 31/05/2020 |
|         | Participation à l'AG du Comité Régional                                                            | Label<br>Les inscriptions sont ouvertes                                                                   |
|         | Paricipanion a FAG du Comité Departemental     Document nécessaire : Dépôt du Projet Associatif    | Date de début : 15/11/2019<br>Date de fin : 31/05/2020                                                    |
| and the | Z Document nécessaire : Compte rendu de l'Assemblée Générale du club                               |                                                                                                    |

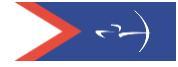

#### • Projet associatif et votre compte rendu d'AG

Depuis le tableau de bord, vous cliquez sur les intitulés « projet associatif » ou « compte rendu d'AG » et vous basculerez automatiquement sous l'onglet « Fonctionnement associatif », vous pourrez alors déposer votre projet associatif et votre compte rendu d'AG et au besoin le modifier.

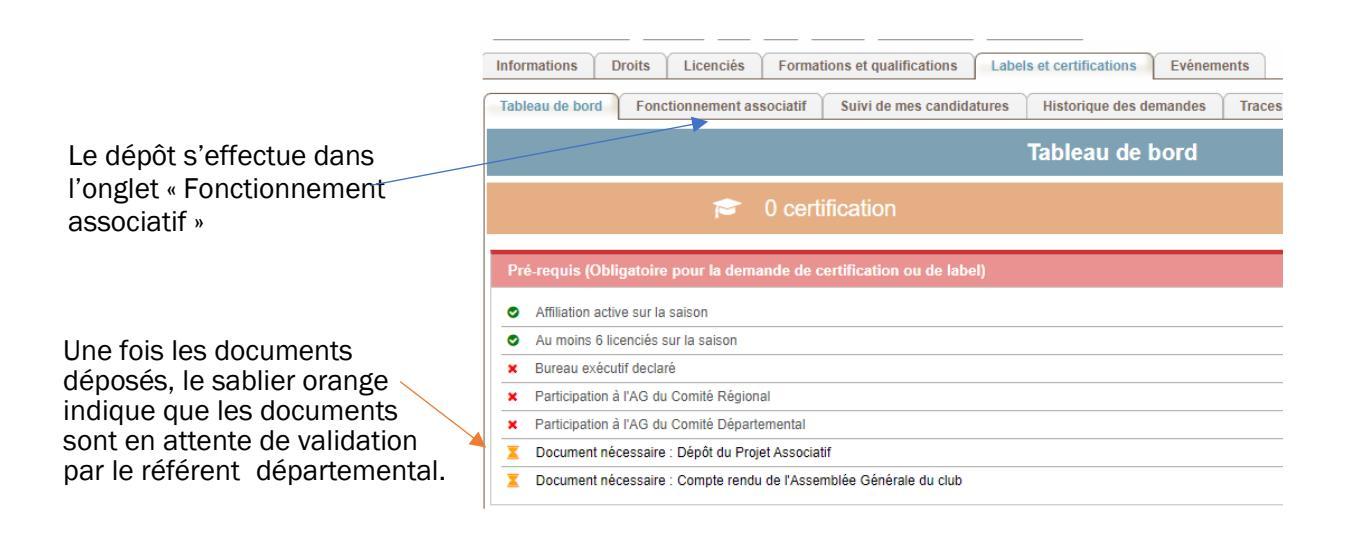

| Tableau de bord Fonctionnement associatif | Suivi de mes candidatures Historique des demandes Traces Documentation |  |  |  |  |  |  |  |
|-------------------------------------------|------------------------------------------------------------------------|--|--|--|--|--|--|--|
|                                           | Fonctionnement associatif                                              |  |  |  |  |  |  |  |
|                                           |                                                                        |  |  |  |  |  |  |  |
|                                           |                                                                        |  |  |  |  |  |  |  |
|                                           |                                                                        |  |  |  |  |  |  |  |
| Choix de la salson                        | Documents préalables à l'inscription                                   |  |  |  |  |  |  |  |
| 2023 ¥                                    | Dépôt du Projet Associatif - Validé le 18/03/2022                      |  |  |  |  |  |  |  |
| Pour visualiser un                        | Visionner le document     Modifier le document                         |  |  |  |  |  |  |  |
| document déjà déposé                      | Compte rendu de l'Assemblée Générale du club - Non saisie              |  |  |  |  |  |  |  |
|                                           | + Ajouter le document                                                  |  |  |  |  |  |  |  |
| Pour ajouter un                           |                                                                        |  |  |  |  |  |  |  |
| document                                  | Documents nécessaires - Historiques des refus                          |  |  |  |  |  |  |  |
|                                           | Aucun refus pour la salson 2023                                        |  |  |  |  |  |  |  |
|                                           | Pour modifier up                                                       |  |  |  |  |  |  |  |

Historiques des refus

document déjà déposé

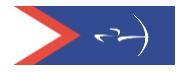

### Demande de certification

Pour faire une demande de certification :

Cliquez sur « Demander une nouvelle certification » ou sur « Simuler une demande de certification » si la campagne n'est pas ouverte.

| Tableau ce bord                                                                                                    |                                                                                                    |
|----------------------------------------------------------------------------------------------------|----------------------------------------------------------------------------------------------------|
| 😰 0 certification                                                                                                    | Aucun label                                                                                                    |
| Pré-requis (Obligatoire pour la demande de certification ou de label) <ul> <li>Attation active sur la sation</li> <li>Autoris 6 incrioés sur la sation</li> <li>Bureas existed destaré</li> <li>Participation à l'AG du Comté Régional</li> <li>Participation à l'AG du Comté Régional</li> <li>Participation à l'AG du Comté Régional</li> <li>Document nécessaire : Dépôt du Prijet Associatif</li> <li>Document nécessaire : Compte rendu de RAssemblée Générale du club</li> </ul> <li>Tableau de bord</li> <li>Légende :</li> | Etat des inscriptions Certification Les inscriptions sont ouvertes Date de tebul: 01/04/2022 Label Les inscriptions sont ouvertes. Date de tebul: 01/04/2022 Date de tebul: 01/04/2022 Date de tebul: 01/04/2022 Date de tebul: 23/04/2022 Date de tebul: 23/04/202 Date de tebul: 23/04/202 Date de tebul: 23 |
| De plus, une demande n'est complète que s'il y a au moins une demande de certification et une demande de label<br>Moins de 10 Compétition Parcours Mixité Animation / Handicap Citoyen T<br>ans                                                                                                    | ir a larc à Label ETAF Demande de Niveau du Label                                                                                                    |
| Participations aux dernières AG                                                                                                    | Deminde de certification                                                                                                    |
| Je déclare ma participation à l'AG de mon Comité Régional     AG du Département     Voire participation est en cours de validation par le Département.                                                                                                    | Connecter un normal en more en matter     Simular une demande de certification                                                                                                    |
| Contacts Référent du Comité Régional Référent Régional (dérent régional@ffla fr) Référent Départemental Référent Départemental Référent Départemental                                                                                                    | Demander un nouveau label     Simuler une demande de label                                                                                                    |

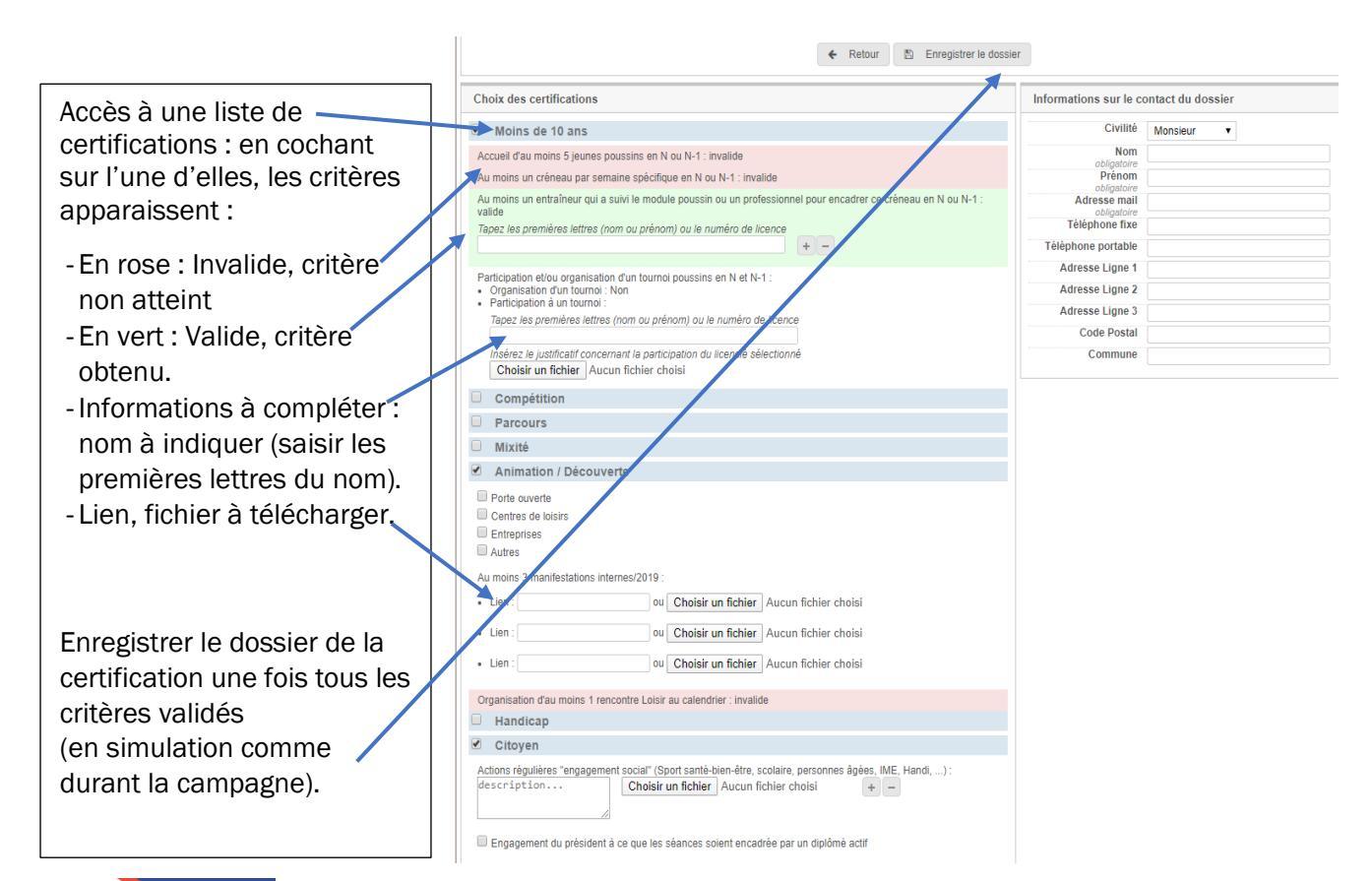

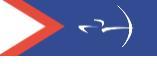

Ce dossier figure alors sous l'onglet « Suivi de mes candidatures ». Pour le transmettre au référent départemental, cliquez sur « Soumettre le dossier ».

| Informations Droits Licenciés Formations                                                                                                | et qualifications Labels et certifications Evénements               |  |  |  |  |  |  |  |
|----------------------------------------------------------------------------------------------------|---------------------------------------------------------------------|--|--|--|--|--|--|--|
| Tableau de bord Fonctionnement associatif Su                                                                                            | ivine mes candidatures Historique des demandes Traces Documentation |  |  |  |  |  |  |  |
| Suivi de mes candidatures                                                                                                    |                                                                     |  |  |  |  |  |  |  |
|                                                                                                    |                                                                     |  |  |  |  |  |  |  |
| Choix de la saison                                                                                                    | Détails des demandes de labellisation                               |  |  |  |  |  |  |  |
| 2023 🗸                                                                                                    | Demande N°LB0002<br>Créé le 15/04/2022 à 16:08:03                   |  |  |  |  |  |  |  |
| Mes simulations                                                                                                    | Demière modification le 15/04/2022 à 16:08:03                       |  |  |  |  |  |  |  |
| Attention ! Les simulations ne valent pas une<br>demande. Si vos dossiers sont en simulation, ils<br>ne seront pas soumis à validation. |                                                                     |  |  |  |  |  |  |  |
| Mes demandes de certification                                                                                                    | Si vous êtes en simulation, vous ne                                 |  |  |  |  |  |  |  |
| CCOM0006 - En attente de validation                                                                                                    | pourrez transmettre aucun dossier                                   |  |  |  |  |  |  |  |
| Mes demandes de label                                                                                                    | (bouton non-visible en simulation).                                 |  |  |  |  |  |  |  |
| 🕞 LB0002 - Enregistré                                                                                                    |                                                                     |  |  |  |  |  |  |  |
| Nouvelle demande de certification                                                                                                    |                                                                     |  |  |  |  |  |  |  |
| + Demander une nouvelle certification                                                                                                   |                                                                     |  |  |  |  |  |  |  |
| Nouvelle demande de label                                                                                                    |                                                                     |  |  |  |  |  |  |  |
| + Demander un nouveau label                                                                                                    |                                                                     |  |  |  |  |  |  |  |

Ce dossier peut être supprimé ou modifié. Une fois soumis, il ne peut plus être remplacé. Votre référent pourra vous le retourner pour corrections ou le valider et le transmettre ensuite à votre référent régional qui, à son tour, le transmettra à la commission structuration de la Fédération.

Les certifications « Label ETAF et « Tir à l'Arc sur ordonnance » sont mentionnées automatiquement dès lors que le club/est labellisé.

| Informations Droits Licenciés Formations et qualifications Labels et certifications Evénements                                                                                                    |                                                                                                    |  |  |  |  |  |  |  |  |
|----------------------------------------------------------------------------------------------------|----------------------------------------------------------------------------------------------------|--|--|--|--|--|--|--|--|
| Tableau de bord Fonctionnement associatif Suivi de mes candidatures Historique des demandes Traces                                                                                                    | Documentation                                                                                                    |  |  |  |  |  |  |  |  |
| Tableau de bord                                                                                                    |                                                                                                    |  |  |  |  |  |  |  |  |
| <ul> <li>2 certifications</li> <li>Aucun label</li> <li>(Label ETAF, Tir à l'arc sur ordonnance)</li> </ul>                                                                                                    |                                                                                                    |  |  |  |  |  |  |  |  |
| Pré-requis (Obligatoire pour la demande de certification ou de label) Etat des inscriptions                                                                                                    |                                                                                                    |  |  |  |  |  |  |  |  |
| Pré-requis (Obligatoire pour la demande de certification ou de label)                                                                                                    | Etat des inscriptions                                                                                                    |  |  |  |  |  |  |  |  |
| Pré-requis (Obligatoire pour la demande de certification ou de label)  Affiliation active sur la saison                                                                                                    | Etat des inscriptions Certification                                                                                                    |  |  |  |  |  |  |  |  |
| Pré-requis (Obligatoire pour la demande de certification ou de label)     Affiliation active sur la saison     Au moins 6 licenciés sur la saison                                                                                                    | Etat des inscriptions Certification Les inscriptions sont ouvertes. Date de debut: 01/11/2019                                                                                                    |  |  |  |  |  |  |  |  |
| Pré-requis (Obligatoire pour la demande de certification ou de label) <ul> <li>Affiliation active sur la saison</li> <li>Au moins 6 licenciés sur la saison</li> <li>Bureau exécutif declaré</li> </ul>                                                                                                    | Etat des inscriptions           Certification           Les inscriptions sont ouvertes.           Date de début: 01/11/2019           Date de fin : 31/05/2020                                                                                                    |  |  |  |  |  |  |  |  |
| Pré-requis (Obligatoire pour la demande de certification ou de label)         Affiliation active sur la saison         Au moins 6 licenciés sur la saison         Bureau exécutif declaré         Participation à l'AG du Comité Régional                                                                                                    | Etat des inscriptions         Certification         Les inscriptions sont ouvertes.         Date de début: 01/11/2019         Date de fin : 31/05/2020         Label                                                                                                    |  |  |  |  |  |  |  |  |
| Pré-requis (Obligatoire pour la demande de certification ou de label) <ul> <li>Affiliation active sur la saison</li> <li>Au moins 6 licenciés sur la saison</li> <li>Bureau exécutif declaré</li> <li>Participation à l'AG du Comité Régional</li> <li>Participation à l'AG du Comité Départemental</li> </ul>                                                           | Etat des inscriptions         Certification         Les inscriptions sont ouvertes.         Date de debut: 01/11/2019         Date de debut: 01/11/2019         Date de debut: 01/11/2019         Date de debut: 01/11/2019         Date de debut: 01/11/2019         Date de debut: 01/11/2019         Date de debut: 01/11/2019         Date de debut: 01/11/2019 |  |  |  |  |  |  |  |  |
| Pré-requis (Obligatoire pour la demande de certification ou de label) <ul> <li>Affiliation active sur la saison</li> <li>Au moins 6 licenciés sur la saison</li> <li>Bureau exécutif declaré</li> <li>Participation à l'AG du Comité Régional</li> <li>Participation à l'AG du Comité Départemental</li> <li>Document nécessaire : Dépôt du Projet Associatif</li> </ul> | Etat des inscriptions         Certification         Les inscriptions sont ouvertes.         Date de début : 01/11/2019         Date de fin : 31/05/2020         Label         Les inscriptions sont ouvertes.         Date de début : 15/11/2019         Date de début : 15/11/2019         Date de début : 15/11/2019         Date de début : 15/105/2020          |  |  |  |  |  |  |  |  |

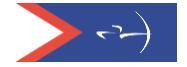

#### Demande de label

Depuis le tableau de bord, pour la demande de Label, cliquez sur « Demande d'un nouveau label » ou « simuler une demande de label » » si la campagne n'est pas ouverte.

| Tableau                                                                                                    | ı de bord                                                                                                    |
|----------------------------------------------------------------------------------------------------|----------------------------------------------------------------------------------------------------|
| Certification                                                                                                    | Aucun label                                                                                                    |
| Pré-requis (Obligatoire pour la demande de vertification ou de label)                                                                                                    | Etat des inscriptions                                                                                                    |
| Affiliation active sur la saison                                                                                                    | Certification                                                                                                    |
| <ul> <li>Au moins 6 licenciés sur la saison</li> </ul>                                                                                                    | Les inscriptions sont ouvertes.<br>Date de début : 01/04/2022                                                                                                    |
| <ul> <li>Bureau exécutif declaré</li> </ul>                                                                                                    | Date de fin : 23/04/2022                                                                                                    |
| × Participation à l'AG du Comité Régional                                                                                                    | Label                                                                                                    |
| Z Participation à l'AG du Comité Départemental                                                                                                    | Les inscriptions sont ouverles.<br>Date de réput : 01/04/2022                                                                                                    |
| × Document nécessaire : Dépôt du Projet Associatif                                                                                                    | Date de fin : 23/04/2022                                                                                                    |
| × Document nécessaire : Compte rendu de l'Assemblée Générale du club                                                                                                    |                                                                                                    |
| Légende : X Élément manquant X Refusé V<br>Attention, lorsque la demande de label ou une demande de certification est en état O Modificat                                                                                                    | /elidé In attente de validation In Modification en cours par le clut<br>tion en cours par le club, la demande n'est pas soumise à validation. De ce fait, votre dossier est                                                                                                    |
| Lègende : x Élèment manquant x Refusè V<br>6 Attention, lorsque la demande de label ou une demande de certification est en état D Modificat<br>incomplet.<br>De plus, une demande n'est complète que s'il y a au moins une demande de certification et un<br>Moins de 10 Compétition Parcours Mixité Animation / Handid<br>ans                                                                                                    | Velidé     En attente de validation     Modification en cours par le clut       tion en cours par le club, la demande n'est pas soumise à velidation. De ce fait, votre dossier est       ne demande de label       cap     Citoyen       Tir à l'arc à     Label ETAF       Demande de       Label                                                                                                    |
| Lègende : x Élèment manquant x Refusê V<br>Attention, lorsque la demande de label ou une demande de certification est en état Modificat<br>Incomplet.<br>De plus, une demande n'est complète que s'il y a au moins une demande de certification et un<br>Moins de 10 Compétition Parcours Mixité Animation / Handie<br>Participations aux dernières AG                                                                                                    | Alidé En attente de validation Construction en cours par le clut<br>tion en cours par le club, la demande n'est pas soumise à validation. De ce fait, votre dossier est<br>me demande de label<br>cap Citoyen Tir à l'arc à Label ETAF Demande de Niveau du<br>Label<br>Demande de certification                                                                                                    |
| Légende : x Élément manquant x Refusé V<br>Attention, lorsque la demande de label ou une demande de certification est en état D Modificat<br>Incomplet.<br>De plus, une demande n'est complète que s'il y a au moins une demande de certification et un<br>Moins de 10 Compétition Parcours Mixité Animation / Handk<br>Participations aux dernières AG<br>AG du Comité Régional                                                                                                    | Alidé En attente de validation O Modification en cours par le clu<br>tion en cours par le club, la demande n'est pas soumise à validation. De ce fait, votre dossier est<br>ne demande de label<br>cap Citoyen Tir à l'arc à Label ETAF Demande de Niveau du<br>Label<br>Demande de certification<br>+ Demander une nouvelle certification                                                                                                    |
| Légende : X Élément manquant X Refusê V<br>Attention, lorsque la demande de label ou une demande de certification est en état D Modificat<br>Incomplet.<br>De plus, une demande n'est complète que s'il y a au moins une demande de certification et un<br>Moins de 10 Compétition Parcours Mixité Animation / Handie<br>Animation / Handie<br>Participations aux dernières AG<br>AG du Comité Régional<br>C de déclare ma participation à l'AG de mon Comité Régional                                                                                                    | Alidé En attente de validation De ce fait, votre dossier est<br>tion en cours par le club, la demande n'est pas soumise à validation. De ce fait, votre dossier est<br>ne demande de label<br>cap Citoyen Tir à l'arc à Label ETAF Demande de Niveau du<br>Label<br>Demande de certification<br>+ Demander une nouvelle certification<br>+ Simuler une demande de certification                                                                                                    |
| Légende :                                                                                                    | Alidé En attente de validation O Modification en cours par le clut<br>tion en cours par le club, la demande n'est pas soumise à validation. De ce fait, votre dossier est<br>ne demande de label<br>cap Citoyen Tir à l'arc à Label ETAF Demande de Niveau du<br>Label<br>Demande de certification<br>+ Demander une nouvelle certification<br>+ Simuler une demande de certification                                                                                                    |
| Légende :                                                                                                    | Adidé En attente de validation De ce fait, votre dossier est<br>tion en cours par le club, la demande n'est pas soumise à validation. De ce fait, votre dossier est<br>ne demande de label<br>cap Citoyen Tir à l'arc à Label ETAF Demande de Niveau du<br>Label Demande de certification<br>+ Demander une nouvelle certification<br>+ Simuler une demande de certification<br>Demande de Labellisation                                                                                                    |
| Lègende :                                                                                                    | Adidé En attente de validation De ce fait, votre dossier est<br>ne demande de label<br>cap Citoyen Tir à l'arc à Label ETAF Demande de Niveau du<br>Label Demande de certification<br>+ Demander une nouvelle certification<br>+ Simuler une demande de certification<br>+ Demander un nouvelle certification<br>+ Demander un nouvelle certification<br>+ Demander un nouvelle certification                                                                                                    |
| Légende : X Élément manquant X Refusé V<br>Attention, lorsque la demande de label ou une demande de certification est en état D Modificat<br>Incomplet.<br>De plus, une demande n'est complète que s'il y a au moins une demande de certification et un<br>Moins de 10 Compétition Parcours Mixité Animation / Handle<br>Découverte Handle<br>Participations aux dernières AG<br>AG du Comité Régional<br>AG du Département<br>Joire participation est en cours de validaton par le Département.<br>Contacts<br>Référent du Comité Régional                                                                                                    | Adidé En attente de validation O Modification en cours par le clu<br>tion en cours par le club, la demande n'est pas soumise à validation. De ce fait, votre dossier est<br>ne demande de label<br>cap Citoyen Tir à l'arc à Label ETAF Demande de Niveau du<br>Label Demande de certification<br>+ Demander une nouvelle certification<br>+ Simuler une demande de certification<br>+ Demander un nouveau label<br>+ Simuler une demande de tabel                                                                                                    |
| Légende : * Élément manquant       * Refusé       V <ul> <li>Attention, lorsque la demande de label ou une demande de certification est en état D Modification provide.</li> <li>De plus, une demande n'est complète que s'il y a au moins une demande de certification et un Moins de 10</li> <li>Compétition</li> <li>Parcours</li> <li>Mixité</li> <li>Animation / Handlinger</li> </ul> <li>Participations aux dernières AG</li> <li>AG du Comité Régional</li> <li>Ø déclare ma participation à l'AG de mon Comité Régional</li> <li>AG du Département</li> <li>Vorte participation est en cours de validaton par le Département.</li> <li>Contacts</li> <li>Référent du Comité Régional</li> <li>Prégional (référent.régional@ffta.fr)</li> | Addidé En attente de validation De ce fait, votre dossier est<br>tion en cours par le club, la demande n'est pas soumise à validation. De ce fait, votre dossier est<br>ne demande de label<br>cap Citoyen Tir à l'arc à Label ETAF Demande de Niveau du<br>Label Demande de certification + Demander une nouvelle certification + Simuler une demande de certification + Demander un nouvelle label + Simuler une demande de label + Simuler une demande de label + Simuler une demande |
| Légende : x Élément manquant x Refusê V<br>Attention, lorsque la demande de label ou une demande de certification est en état D Modificat<br>incomplet.<br>De plus, une demande n'est complète que s'il y a au moins une demande de certification et un<br>Moins de 10 Compétition Parcours Mixité Animation / Handie<br>Découverte Handie<br>Participations aux dernières AG<br>AG du Comité Régional<br>C de déclare ma participation à l'AG de mon Comité Régional<br>AG du Département<br>lotre participation est en cours de validation par le Département.<br>Contacts<br>Référent Régional (référent.régional@ffta.fr)<br>Référent Régional (référent.régional@ffta.fr)                                                                    | Addide En attente de validation Constraints de validation. De ce fait, votre dossier est<br>tene demande de label<br>cap Citoyen Tir à l'arc à Label ETAF Demande de Niveau du<br>Label Demande de certification<br>+ Demander une nouvelle certification<br>+ Simuler une demande de certification<br>+ Demander de Labellisation<br>+ Simuler une demande de label<br>+ Simuler une demande de label                                                                                                    |

Lors de la campagne, des messages sont générés automatiquement entre le club et le référent départemental pour accuser réception des demandes de label et certification(s).

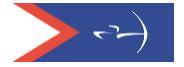

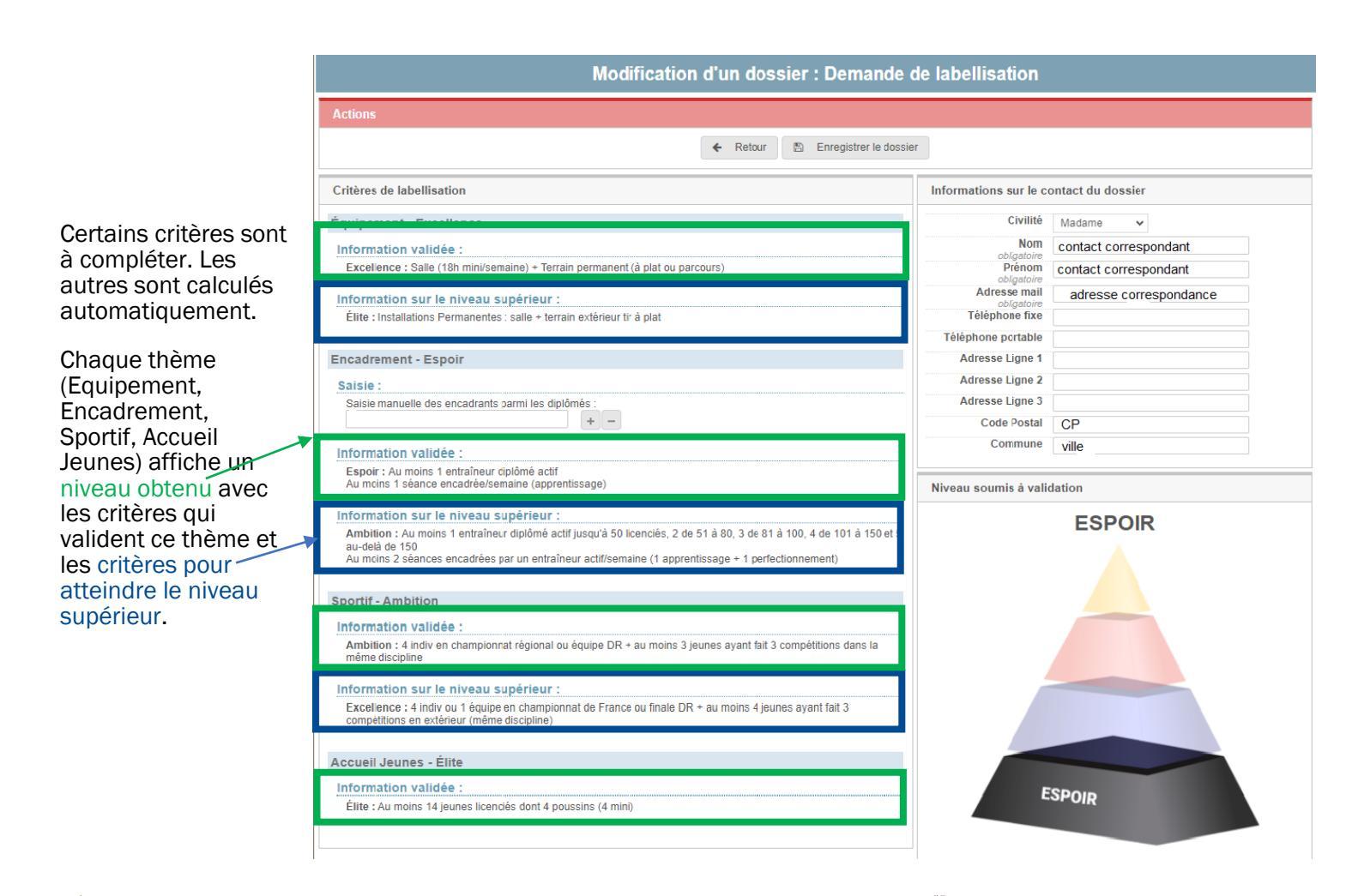

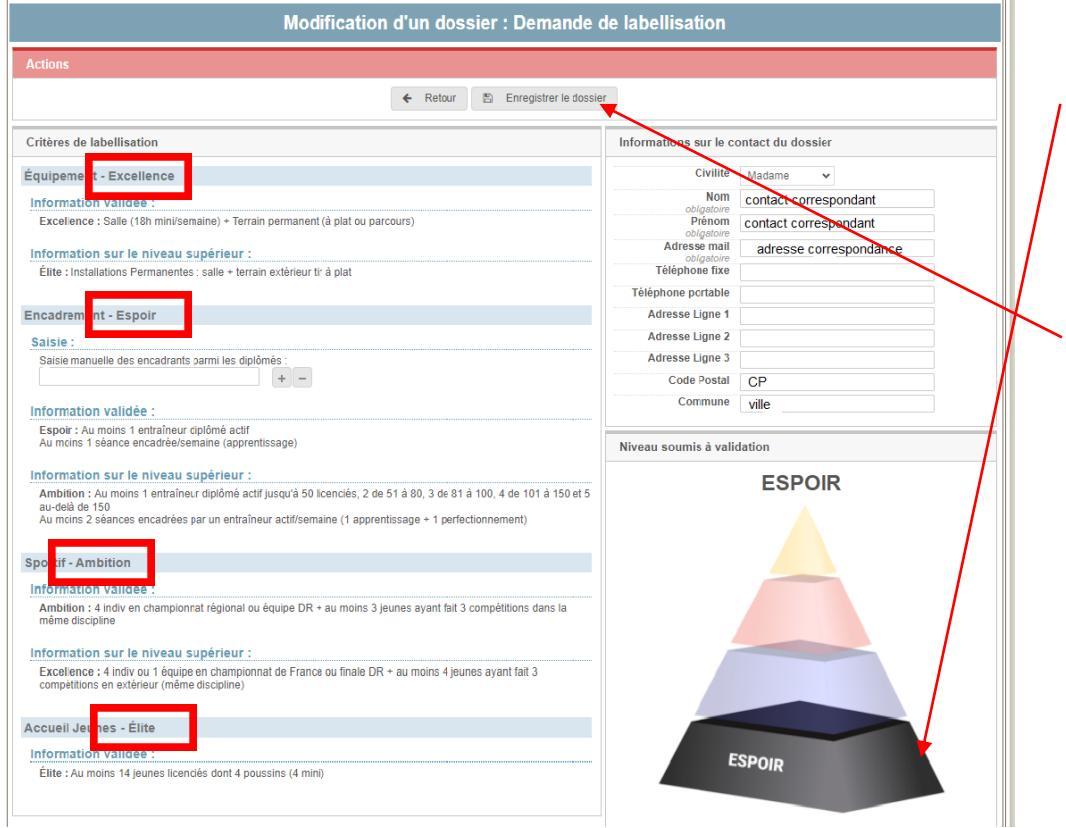

Le label obtenu par le club correspond au niveau le plus bas atteint sur les 4 thèmes.

De la même manière que pour la certification, le club enregistre sa demande de label (qui se retrouvera dans « suivi de mes candidatures) et la soumet à son référent départemental (lorsque la campagne est ouverte).

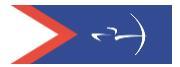

#### Etat d'avancement du dossier

Dossier complet = pré requis validés + participations AG OK + au moins une certification + une demande de label

-Un tableau de bord permet un meilleur suivi et facilite la compréhension.

| Pré-requis (Ot                                  | oligatoire pour la                                                                                                    | demande de ce        | Etat des in                    | Etat des inscriptions                                                                     |                     |                    |                                |                                                                    |   |          |  |
|-------------------------------------------------|----------------------------------------------------------------------------------------------------|----------------------|--------------------------------|-------------------------------------------------------------------------------------------|---------------------|--------------------|--------------------------------|--------------------------------------------------------------------|---|----------|--|
| <ul> <li>Affiliation ad</li> </ul>              | tive sur la saison                                                                                                    |                      | Certificat                     | Certification                                                                             |                     |                    |                                |                                                                    |   |          |  |
| Au moins 6                                      | licenciés sur la sais                                                                                                    | on                   | Les inscriptio<br>Date de débi | Les inscriptions sont ouvertes.<br>Date de début : 01/04/2022<br>Date de fin : 23/04/2022 |                     |                    |                                |                                                                    |   |          |  |
| <ul> <li>Bureau exé</li> </ul>                  | cutif declaré                                                                                                    |                      | Date de fin :                  |                                                                                           |                     |                    |                                |                                                                    |   |          |  |
| <ul> <li>Participation</li> </ul>               | n à l'AG du Comité l                                                                                                    | Régional             |                                |                                                                                           |                     |                    | Label                          |                                                                    |   |          |  |
| Participation                                   | n à l'AG du Comité l                                                                                                    | Départemental        |                                |                                                                                           |                     |                    | Les inscriptio<br>Date de débi | ons sont ouvertes.<br>ut : 01/04/2022                              |   |          |  |
| Ocument r                                       | écessaire : Dépôt d                                                                                                    | lu Projet Associatif |                                |                                                                                           |                     |                    | Date de fin :                  | 23/04/2022                                                         |   |          |  |
| Ocument r                                       | écessaire : Compte                                                                                                    | rendu de l'Assem     | blée Générale du c             | lub                                                                                       |                     |                    |                                |                                                                    |   |          |  |
| Tableau de bo                                   | rd                                                                                                    |                      |                                |                                                                                           |                     |                    |                                |                                                                    |   |          |  |
| Légende :                                       | × Élém                                                                                                    | ent manquant         | × Re                           | efusé                                                                                     | Validé              | 🗶 Er               | attente de validati            | tente de validation <sup>9</sup> Modification en cours par le club |   |          |  |
| Attention, la<br>incomplet.     De plus, une de | Attention, lorsque la demande de label ou une demande de certification est en état > Modification en cours par le club, la demande n'est pas soumise à validation. De ce fait, votre dossier est incomplet. De plus, une demande n'est complète que s'il y a au moins une demande de certification et une demande de label |                      |                                |                                                                                           |                     |                    |                                |                                                                    |   |          |  |
| Moins de 10<br>ans                              | Compétition                                                                                                    | Parcours             | Tir à l'arc à<br>l'ordonnance  | Label ETAF                                                                                | Demande de<br>Label | Niveau du<br>Label |                                |                                                                    |   |          |  |
| 5                                               | X                                                                                                    |                      | 5                              |                                                                                           |                     |                    |                                |                                                                    | 5 | Ambition |  |

#### Historique des demandes

Le club peut visualiser les demandes effectuées lors d'une précédente campagne depuis l'onglet « Historique des demandes ».

| Tableau de bord                                                                                                    | Fonctionnement associatif | Suivi de mes candidatu                                          | ires Historia                                                                                                    | ue des dem | andes Trac | es Documentation |  |  |
|----------------------------------------------------------------------------------------------------|---------------------------|-----------------------------------------------------------------|----------------------------------------------------------------------------------------------------|------------|------------|------------------|--|--|
| Historique des demandes                                                                                                    |                           |                                                                 |                                                                                                    |            |            |                  |  |  |
| <ul> <li>★ Label Excellence</li> <li>(Moins de 10 ans, Compétition, Animation / Découverte,<br/>Mixité, Citoyen)</li> <li>★ Label Excellence<br/>Du 01/01/2022</li> <li>★ au 31/12/2022</li> </ul> |                           |                                                                 |                                                                                                    |            |            |                  |  |  |
| Choix de la saison Détails des demandes de labellisation                                                                                                    |                           |                                                                 |                                                                                                    |            |            |                  |  |  |
| 2022 🗸                                                                                                    | Demande N°LB0002          |                                                                 |                                                                                                    |            |            |                  |  |  |
| Mes demandes                                                                                                    | de certification          | Demière modification<br>Équipement<br>Encadremni<br>Accueil Jer | Demière modification le 14/12/2021 à 10:58:53<br>• Équipement : Excellence<br>• Encadrement : Élite<br>• Accueil Jeunes : Élite<br>1 abel Structure Avis Commentaire |            |            |                  |  |  |
| CCOM0004                                                                                                    | - Clos 🗅 CAND0004 - Clos  | Équipement                                                      | Département                                                                                                    | Excellence |            | 1                |  |  |
| CMIX0005 - Cld                                                                                                    | Clos                      | Encadrement                                                     | Département                                                                                                    | Élite      |            |                  |  |  |
|                                                                                                    |                           | Accueil Jeunes                                                  | Département                                                                                                    | Élite      |            | _                |  |  |
| Mes demandes de label                                                                                                    |                           | Équipement                                                      | Comité Régional                                                                                                    | Excellence |            |                  |  |  |
|                                                                                                    |                           | Encadrement                                                     | Comité Régional                                                                                                    | Élite      |            |                  |  |  |
| 🗁 LB0002 - C                                                                                                    | los                       | Accueil Jeunes                                                  | Comité Régional                                                                                                    | Élite      |            |                  |  |  |
|                                                                                                    |                           | Équipement                                                      | Fédération                                                                                                    | Excellence |            |                  |  |  |
|                                                                                                    |                           | Encadrement                                                     | Fédération                                                                                                    | Élite      |            |                  |  |  |
|                                                                                                    |                           | Accueil Jeunes                                                  | Fédération                                                                                                    | Élite      |            |                  |  |  |
|                                                                                                    |                           |                                                                 |                                                                                                    |            |            |                  |  |  |

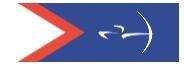

#### Saisie des coordonnées de la mairie

En cliquant sur « Coord. Mairie/CdC » vous accéderez aux champs pour saisir les coordonnées de votre mairie et de votre communauté de Communes.

| Informations Droits Licenciés Formations et qualifications Labels et certifications Evénements                                       |                                                          |             |          |  |  |  |  |  |
|----------------------------------------------------------------------------------------------------|----------------------------------------------------------|-------------|----------|--|--|--|--|--|
| Tableau de bord Fonctionnement associatif Suivi de mes candidatures Historique des demandes Traces Documentation Coord. Mairie / CdC |                                                          |             |          |  |  |  |  |  |
| Coord. Mairie / CdC                                                                                                    |                                                          |             |          |  |  |  |  |  |
| 🞓 0 certification Aucun label                                                                                                    |                                                          |             |          |  |  |  |  |  |
| Coordonnées de mairie(s) et/ou communauté(s) de                                                                                      | Coordonnées de mairie(s) et/ou communauté(s) de communes |             |          |  |  |  |  |  |
| Aucune mairie ou communauté de communes n'a été saisie.                                                                              |                                                          |             |          |  |  |  |  |  |
| Ajouter une adresse                                                                                                    |                                                          |             |          |  |  |  |  |  |
| Type de structure Mairie 🗸                                                                                                    |                                                          |             |          |  |  |  |  |  |
| Civilité 🗸                                                                                                    | Identité                                                 | Fonction    |          |  |  |  |  |  |
| Numéro de voie                                                                                                    | Type de voie 🗸                                           | Nom de voie |          |  |  |  |  |  |
| Bâtiment                                                                                                    | Escalier                                                 | Lieu-dit    |          |  |  |  |  |  |
| Code postal                                                                                                    | Commune                                                  | Pays        | FRANCE V |  |  |  |  |  |
| 🖺 Enregistrer                                                                                                    |                                                          |             |          |  |  |  |  |  |

-Une fois les champs saisis, vous cliquez sur « Enregistrer » et les données seront gardées. Vous avez la possibilité de saisir plusieurs coordonnées de mairies.

| Coordonnées de mairie(s) et/ou communauté(s) de communes |                |             |   |  |  |  |  |
|----------------------------------------------------------|----------------|-------------|---|--|--|--|--|
| + Mairie - 93160 - NOISY LE GRAND                        |                |             |   |  |  |  |  |
| Ajouter une adresse                                      |                |             |   |  |  |  |  |
| Type de structure Mairie 🗸                               |                |             |   |  |  |  |  |
| Civilité 🗸 🗸                                             | Identité       | Fonction    |   |  |  |  |  |
| Numéro de voie                                           | Type de voie 🗸 | Nom de voie |   |  |  |  |  |
| Bâtiment                                                 | Escalier       | Lieu-dit    |   |  |  |  |  |
| Code postal                                              | Commune        | Pays FRANCE | ~ |  |  |  |  |
| 🖺 Enregistrer                                            |                |             |   |  |  |  |  |
|                                                          |                |             |   |  |  |  |  |

En déployant la croix, vous avez la possibilité de modifier ou de supprimer les informations

| Coordonnées de mairie(s) et/ou communauté(s) de communes       |                      |          |         |            |                         |          |        |
|----------------------------------------------------------------|----------------------|----------|---------|------------|-------------------------|----------|--------|
| - Mairie - 93160 - NOISY LE GRAND                              |                      |          |         |            |                         |          |        |
| Type de structure                                              | Mairie               |          |         |            |                         |          | / 1    |
| Contact                                                        | Monsieur LEMAIRE     | F        | onction | Maire      |                         |          |        |
| Adresse<br>Bâtiment                                            | 1 Route de la Mairie | E        | scalier |            |                         | Lieu-dit |        |
| Code postal                                                    | 93160                | C        | commune | NOISY LE G | NOISY LE GRAND          |          | FRANCE |
| Ajouter une adress Type de structure M Civilité Numéro de voie | se<br>tairie v       | Identité |         |            | Fonction<br>Nom de voie |          |        |
| Bâtiment                                                       |                      | Escalier | •       |            | Lieu-dit                |          |        |
| Code postal                                                    |                      | Commune  |         |            | Pays                    | FRANCE   | ~      |
| 🖺 Enregistrer                                                  |                      |          |         |            |                         |          |        |

Il est important de remplir correctement ces champs, un courrier sera adressé au Maire de votre commune ou au président de votre communauté de communes après l'obtention d'un label.

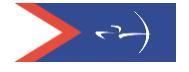

## Demande de label et certification(s) – Septembre 2023

Les demandes de label et certification(s) se font durant une période déterminée (date d'ouverture prévue courant octobre 2023). En dehors de cette période, les dossiers de demande de label et de certification(s) sont en mode « simulation » et ne pourront pas être soumis aux référents départementaux et régionaux. Toutefois dès janvier, il est possible de déposer le compte-rendu d'AG et le projet associatif afin d'anticiper votre demande de label et certification(s).

Le mode simulation permet à chaque club d'évaluer à n'importe quel moment de l'année, ce qu'il a la capacité de valider ou ce sur quoi il doit mettre l'accent pour progresser.

Chaque début de saison la base de données sur laquelle s'appuie l'évaluation, est mise à jour.

#### Accès

Saisir votre code et mot de passe pour accéder à votre Espace Dirigeants puis une fois positionné sur votre club, cliquer sur <u>le lien temporaire</u>.

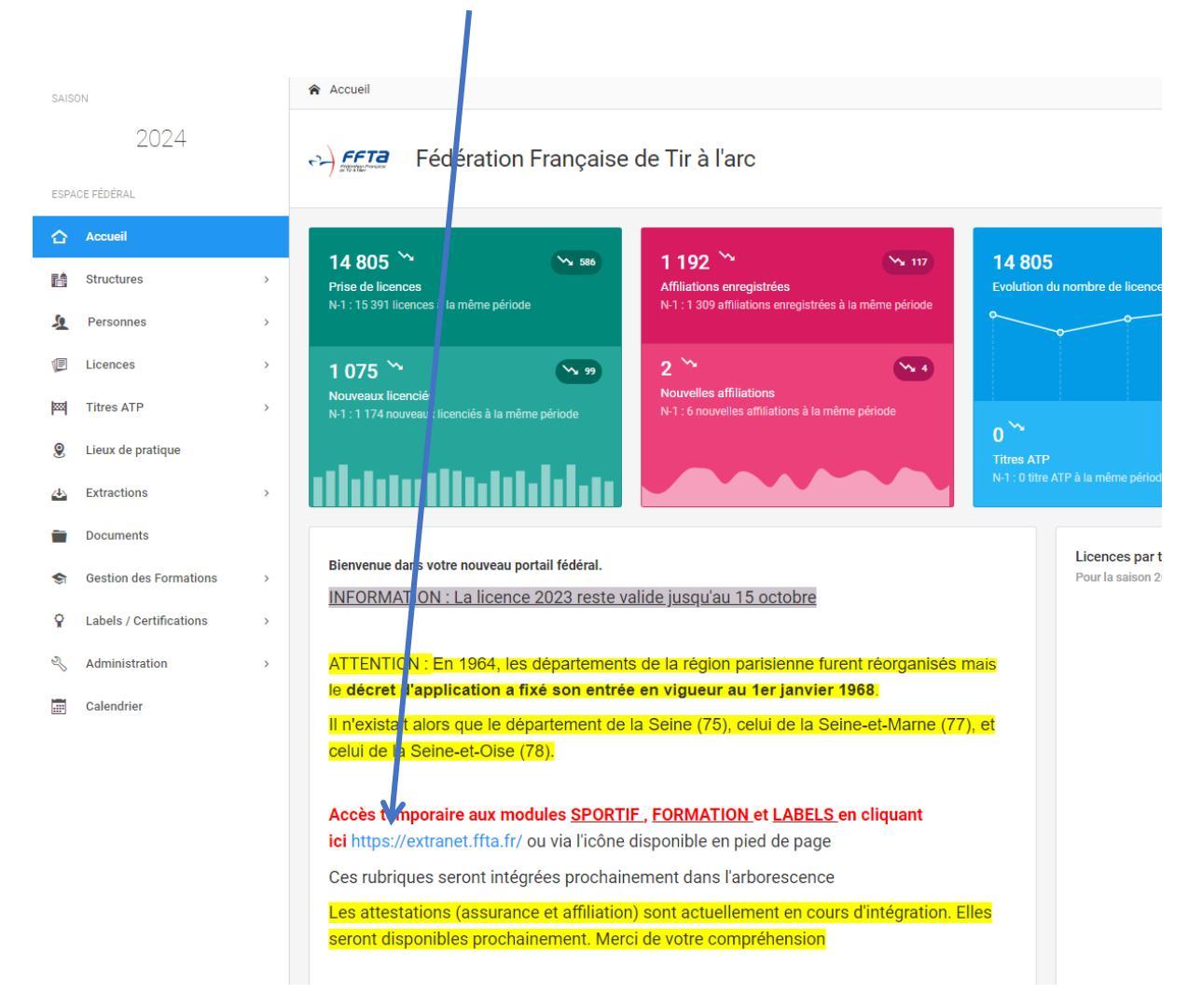

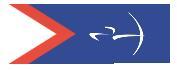